# **IBM Rational Portfolio Manager Version 6.1.1.5 DB2** for AIX Migration Guide

Revision: 1.0 Last Revision: 16.09.2005 Licensed Materials – Property of IBM (C) Copyright IBM Corp. 1997, 2005 US Government Users Restricted Rights – Use, duplication or disclosure restricted by GSA ADP Schedule Contract with IBM Corp.

# **TABLE OF CONTENTS**

| SCOPE               | 3 |
|---------------------|---|
| AUDIENCE            | 3 |
| ASSUMPTIONS         | 3 |
| PRE-MIGRATION STEPS | 4 |
| INSTRUCTIONS        | 4 |

# SCOPE

This document outlines the steps to migrate IBM Rational Portfolio Manager Database from Version 6.1.1.3 to 6.1.1.5

# AUDIENCE

This document is intended for Database Administrators, Application Servers administrators and/or personnel responsible for the installation and configuration of IBM Rational Portfolio Manager server environment.

### ASSUMPTIONS

It's assumed that your RPM database is at 6.1.1.3 level. If it is not, please follow the upgrade steps as outlined below.

RPM supports incremental database migration procedure, which means you have to gradually apply the subsequent database migrations. Ex:

I) 5.0.x.x 5.0.x.x → 6.0.0.0  $6.0.0.0 \rightarrow 6.0.0.1$   $6.0.0.1 \rightarrow 6.1.0.0$   $6.1.0.0 \rightarrow 6.1.1.1$   $6.1.1.2 \rightarrow 6.1.1.3$  $6.1.1.3 \rightarrow 6.1.1.5$ 

II) 6.0.x.x  $6.0.0.1 \rightarrow 6.1.0.0$   $6.1.0.0 \rightarrow 6.1.1.1$   $6.1.1.2 \rightarrow 6.1.1.3$  $6.1.1.3 \rightarrow 6.1.1.5$ 

...

### **PRE-MIGRATION STEPS**

Before you proceed you need to backup the IBM Rational Portfolio Manager database. Make sure total database recovery is possible from this backup. All database migration instructions listed bellow must be done by the instance owner and the user used to connect to the database from the web server.

### INSTRUCTIONS

1- Stop the web application, the Alert server associated with the RPM database.

2- Logon as RPM instance owner and perform the following:

Stop and start the DB2 instance in which the RPM database is created in. Run:

db2 force applications all db2stop force ipclean (if needed) db2start

3- Go to \${MIGPACKAGE\_HOME}/Database/DB2/Migration/6.1.1.3\_6.1.1.5, type the following at the prompt:

chmod 775 db2\_setV8.sh chmod 775 db\_cfgV8.sh chmod 775 dbm\_cfgV8.sh

i. Execute db2\_setV8 by typing at the prompt: db2\_setV8.sh
ii. open db\_cfgV8.sh for editing and replace DBNAME with the name of the database you are migrating
iii. Execute db\_efgV0 by typing at the prompt, db\_efgV0 sh

iii. Execute db\_cfgV8 by typing at the prompt: db\_cfgV8.sh

iv. Execute dbm\_cfgV8 by typing at the prompt: dbm\_cfgV8.sh

4- Open migration.sql for editing, replace DBNAME with the name of RPM Database Name, USERNAME with the instance owner's userName, USERPSSWD with its password and DBSCHEMA to the schema of the database

under which the tables were created.

Then run:

db2 -tvf migration.sql -z migration.out

If no error move to next step

5- Go to \${MIGPACKAGE\_HOME}/Database/DB2/CSP/AIX/DB2V8, open createsp.sql for editing, replace DBNAME with the name of RPM Database Name, USERNAME with the username of the user who connects to the database from the web application, USERPSSWD with its password.

Then run:

db2 -tvf createsp.sql -z createsp.out

If no error move to next step

6- Open bnd\_lst.sql for editing replace DBNAME with the name of RPM Database

Name, USERNAME with the username of the user who connects to the database from the web application, USERPSSWD with its password and DBSCHEMA to the db schema you are running against.

Build RPM database by following the steps below:

i. Execute initialize

ii. Run: db2 -tvf bnd\_lst.sql -z bnd\_lst.out

If no error move to step iii

iii. RUN:

chmod 775 \$INSTHOME/sqllib/function chmod 775 \$INSTHOME/sqllib/function/unfenced

Copy pmoffice.a into \$INSTHOME/sqllib/function directory and into \$INSTHOME/sqllib/function/unfenced/ directory.

7- Go to \${MIGPACKAGE\_HOME}/Database/DB2/Migration/6.1.1.3\_6.1.1.5, open Reorgstats.sql for editing, replace DBNAME with the name of RPM Database Name, USERNAME with the instance owner's userName, USERPSSWD with its password and DBSCHEMA to the schema of the database under which the tables were created.

Then run:

db2 -tvf Reorgstats.sql -z Reorgstats.out

8- Backup \${IBMRPM\_WAR\_HOME}/WEB-INF folder. Go to \${MIGPACKAGE\_HOME}/WebServer, copy WEB-INF folder to \${IBMRPM\_WAR\_HOME}/ folder. UPDATE ConnectionManager.ini and ConnectionPool.ini in newly copied <u>//WEB-INF/classes</u> folder with the information from ConnectionManager.ini and ConnectionPool.ini in backed up WEB-INF folder.

9- Go to \${DB2INSTALL\_PATH}/java folder, copy db2jcc.jar, db2jcc\_license\_cisuz.jar, db2jcc\_license\_cu.jar files to \${IBMRPM\_WAR\_HOME}/WEB-INF/lib folder.

#### Example:

cd \${DB2INSTALL\_PATH}/java cp db2jcc\*.jar \${IBMRPM\_WAR\_HOME}/WEB-INF/lib/

DB2INSTALL\_PATH is the path to folder where DB2 is installed

10- Copy RPM installer files from the \${MIGPACKAGE\_HOME}/Clients to \${IBMRPM\_WAR\_HOME}/client\_installer of the WebServer.

Example:

cd \${MIGPACKAGE\_HOME}/Clients

cp \*.\* \${IBMRPM\_WAR\_HOME}/client\_installer/

• \${MIGPACKAGE\_HOME} is the directory where the migration package was extracted

• \${IBMRPM\_WAR\_HOME} is the directory of web server application where the client installer files are

11- Start the web application, after making sure that RPM database is started.